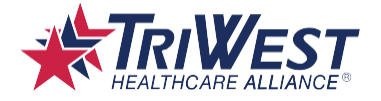

### Provider Claims Reporting Tool Updates - User Guide

Subscribe to receive regular claims status reports emailed to you as an Excel workbook. Below are screenshots detailing the subscription process that will enable you to automatically receive claims status reports at your selected frequency (monthly, weekly or ad hoc range).

## Step 1: Login to Your Availity Account and Select Payer Space and TriWest.

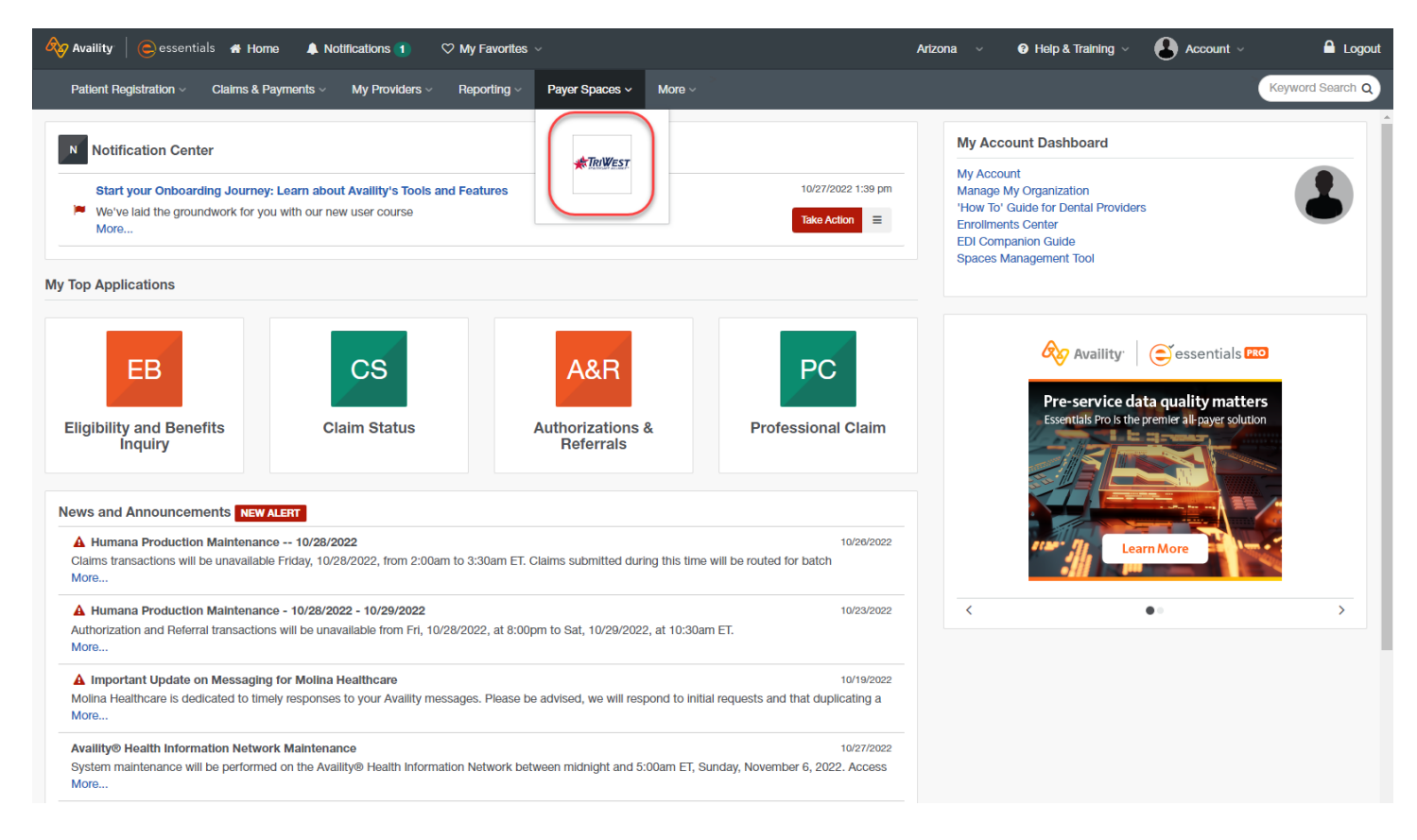

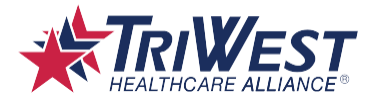

#### Step 2: Select Provider Claims Reporting Tool.

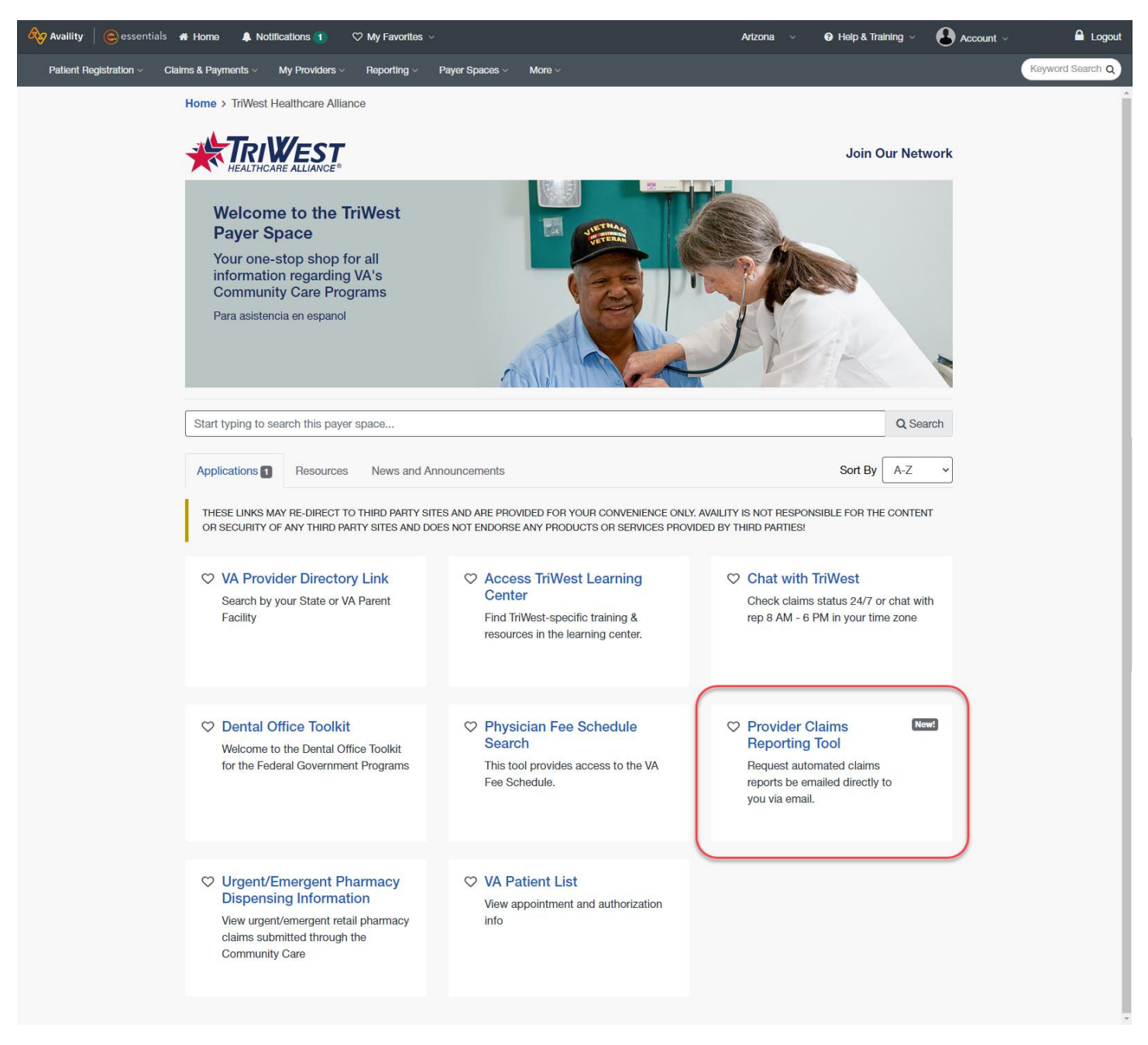

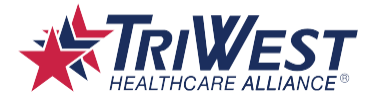

#### Step 3: On the Drop-Down, Select the Appropriate Tax ID.

| Availity   😑 essentials 🖌    | Home 🌲 Notifications 👔 🗢 Wy Favorites 🗸                                | Arizona ~ | Help & Training ~ | Account ~ 🔒 Logout |
|------------------------------|------------------------------------------------------------------------|-----------|-------------------|--------------------|
| Patient Registration ~ Clain | is & Payments < My Providers < Reporting < Payer Spaces < More <       |           |                   | Keyword Search Q   |
|                              | Home > TriWest Healthcare Alliance > Provider Claims Reporting Tool    |           |                   |                    |
|                              |                                                                        |           |                   |                    |
|                              | Provider Claims Reporting Tool                                         |           | Give Feedback     |                    |
|                              | Request automated claims reports be emailed directly to you via email. |           |                   |                    |
|                              | Organization                                                           |           |                   |                    |
|                              | TriWest Healthcare Alliance Corp                                       |           | ~                 |                    |
|                              | Tax ID<br>Select TIN                                                   |           | <b>v</b> ]        | ]                  |
|                              | Continue                                                               |           |                   |                    |

#### Step 4: Click 'Add New Subscription' Button.

Note: If this is your first visit and you have not set up a subscription, you will not see data populated in the fields.

| Provider Claims Report Request |                                    |           |                     |                |          |                  |                  |                       |           |
|--------------------------------|------------------------------------|-----------|---------------------|----------------|----------|------------------|------------------|-----------------------|-----------|
|                                | Current Tax ID (TIN):<br>814265919 |           |                     |                |          |                  |                  |                       |           |
|                                |                                    |           |                     |                |          |                  | ,<br>Su          | Add New<br>bscription |           |
| Subscription o                 |                                    |           |                     |                |          |                  |                  |                       |           |
|                                | Email                              | Frequency | NPI                 | Enabled        | Note     | Update Date      |                  | Action                |           |
| bzachariasen@                  | )triwest.com                       | Monthly   |                     | Enabled        | test     | 10/18/2022 10:24 | L                | lpdate                | Disable   |
| H 4 1 P H                      |                                    |           |                     |                |          |                  |                  |                       |           |
| Ad-Hoc Requests c              |                                    |           |                     |                |          |                  |                  |                       |           |
|                                | Email                              | NPI       | Re                  | port Date From |          | Report Date To   | Note             | Crea                  | ate Date  |
| bzachariasen@triwest.com       |                                    | 06/01/202 | 06/01/2022 07/31/20 |                | /31/2022 |                  | 10/27/2022 08:56 |                       |           |
| H 4 1 > H                      |                                    |           |                     |                |          |                  |                  |                       |           |
| History o                      |                                    |           |                     |                |          |                  |                  |                       |           |
| Email                          | Frequency                          | NPI       | Date R              | eport From     |          | Date Report To   | Note             | Date                  | Processed |
| No records found               |                                    |           |                     |                |          |                  |                  |                       |           |
|                                |                                    |           |                     | н н 1          | E H      |                  |                  |                       |           |

TriWest Classification: Proprietary and Confidential

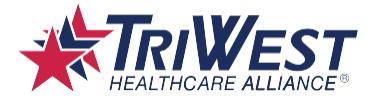

# Step 5: Enter Email Address and Select Subscription Frequency. Click 'Submit.'

| _           |                                                                                                    | Provider Claims Report Request                                                     |                |  |  |  |
|-------------|----------------------------------------------------------------------------------------------------|------------------------------------------------------------------------------------|----------------|--|--|--|
| Current Tax |                                                                                                    |                                                                                    | ×              |  |  |  |
|             | Please enter the frequency and email(s) of the recipient(s) of the report. A report will be generated and delivered to the recipient(s) at the designated frequency indicated below.<br>Monthly - A report of previous month generated near the beginning of each month. |                                                                                    |                |  |  |  |
|             | Weekly - A report of previous week generated early each week.<br>Ad hoc - A report of specified date range generated the next business day.                                                                                                    |                                                                                    |                |  |  |  |
| Email       | All NPIs are included by default. You can also optionally e<br>You can optionally add a note for your own reference                                                                                                    | Action                                                                             |                |  |  |  |
| vest.com    | Tax ID Number (TIN)                                                                                                    | 814265919                                                                          | Disab          |  |  |  |
|             | NPI (Optional)                                                                                                    |                                                                                    |                |  |  |  |
|             |                                                                                                    | Only use to further filter for specific NPIs. Separate multiple NPIs with a comma. |                |  |  |  |
| Email       | Frequency *                                                                                                    | ~ ~                                                                                | Create Date    |  |  |  |
| vest.com    | Email *                                                                                                    | david@email.comjohn@email.com                                                      | 2022 08:56     |  |  |  |
|             |                                                                                                    |                                                                                    |                |  |  |  |
|             | Note (Optional)                                                                                                    |                                                                                    |                |  |  |  |
| Frequ       |                                                                                                    |                                                                                    | Date Processed |  |  |  |
|             |                                                                                                    |                                                                                    |                |  |  |  |
|             |                                                                                                    |                                                                                    |                |  |  |  |
|             |                                                                                                    |                                                                                    |                |  |  |  |
| -           |                                                                                                    |                                                                                    | -              |  |  |  |
|             |                                                                                                    | Submit                                                                             |                |  |  |  |